## How to Request Your Accommodation Letters for the Semester

- 1. Log into Accommodate using your student email address and password: <u>https://uml-accommodate.symplicity.com/students/</u>
- 2. Hover over the "Accommodation" tab and select "Semester Request"

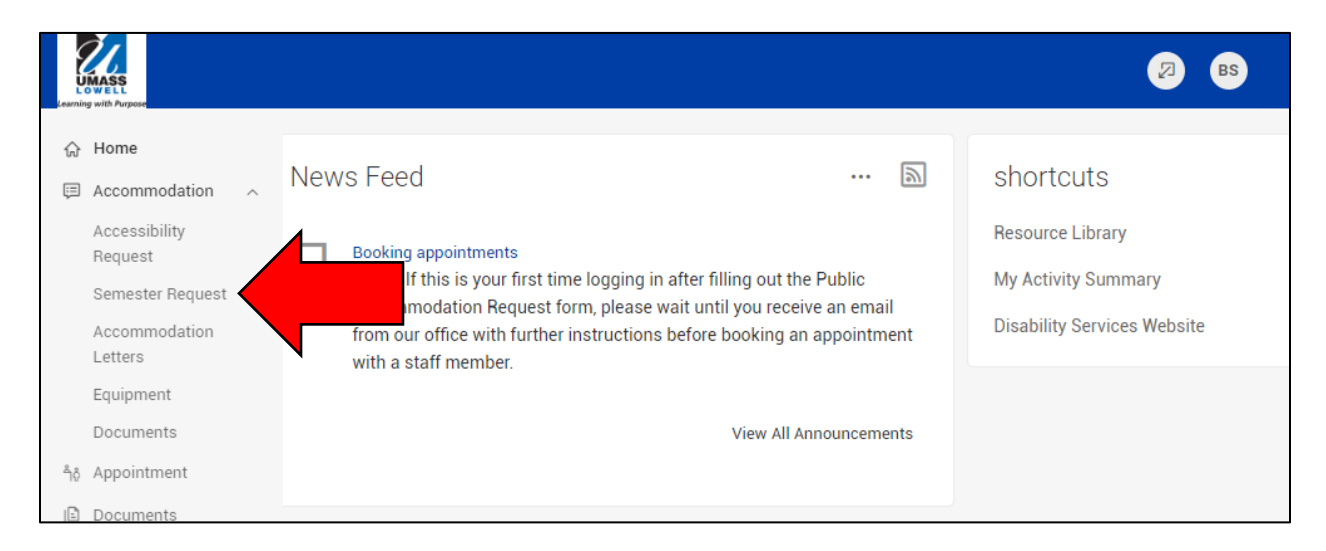

3. This screen will show your accommodation letter requests from previous semesters. To request accommodations for this semester, click the "Add new" button.

| Accessi | bility Request                                | Semester Request                                  | Letters                       | Equipment                          | Documents                                                                               |
|---------|-----------------------------------------------|---------------------------------------------------|-------------------------------|------------------------------------|-----------------------------------------------------------------------------------------|
| 0       | Please note: A<br>your Semester<br>tab above. | ny additional notes or<br>r Request letter unless | n your origir<br>9 you notify | al Letter of Ac<br>us. You can rev | commodate will be automatically copied to view these notes by clicking on the "Letters" |
|         | IMPORTANT: V<br>in session. E.g               | When requesting accord<br>g. if you have a Summe  | mmodation<br>er Session II    | s for the summ<br>I class, wait un | ner, only submit for classes that are currently<br>til July 8th to request.             |
| Semes   | ter                                           |                                                   |                               |                                    |                                                                                         |
|         |                                               |                                                   |                               |                                    | $\checkmark$                                                                            |
|         |                                               |                                                   |                               |                                    |                                                                                         |

- 4. Select the current semester from the drop down menu. Now you can choose between two options:
  - a. "Submit for all Accommodations" button: will send all accommodations to all of your professors. This button completes the process.
  - b. "Review The Renewal" button: allows you to select which accommodations you want to send to which faculty

| Accommodation                                                                                                    |         |                  |                |                    |                 |  |
|----------------------------------------------------------------------------------------------------|---------|------------------|----------------|--------------------|-----------------|--|
| Accessibility Request Semester Request                                                                           | Letters | Equipment        | Documents      |                    |                 |  |
| You have been approved for:<br>Extended time for exams and quizz<br>Reduced Distraction Environment<br>Notetaker | es/1.5x |                  |                |                    |                 |  |
| Semester                                                                                                    |         | Submit For All   | Accommodations | Review The Renewal |                 |  |
| 2019 Summer                                                                                                    |         |                  |                |                    |                 |  |
| Back                                                                                                    |         | 1 Results        |                |                    |                 |  |
|                                                                                                    |         | Course Title     | Code           | Start Date         | End Date        |  |
| _                                                                                                    |         | Spanish          | LASP101        | May 03, 2019       | August 30, 2019 |  |
|                                                                                                    |         | Submit For All J | Accommodations | Review The Renewal | b               |  |

5. If you selected to "Review the Renewal", you will see a box for each of your accommodations. For each accommodation, there will be a list of all of your courses. Use the check marks to select the courses that you want the accommodations to be sent to. If there is an accommodation that you don't want to send to any of your faculty this semester, click the "Remove Accommodation" button. When you are finished, click "Submit".

| Submit                                | Cancel                         |
|---------------------------------------|--------------------------------|
| <ul> <li>indicates a requi</li> </ul> | ired field                     |
| Accessibil                            | ity Accommodation Request      |
| What accommo                          | odations are you requesting? * |
| Accessi                               | bility Accommodation #1        |
| Accommoda                             | ation Type *                   |
| 1.5x ×                                | Choose                         |
| Semester *                            |                                |
| 2019 Sum                              | mer ~                          |
| Courses                               |                                |
| History                               |                                |
| Intro to Ps                           | ychology                       |
| Research                              | Methods                        |
| Spanish                               |                                |
| Remove Acco                           | mmodation                      |
|                                       |                                |

6. Your semester request has been sent to Disability Services for review. You will receive and email when it has been approved and sent to your professors. As always, it is important to discuss your accommodations with your faculty as soon as possible.